## Salidos de la company de la company de la co

marche à suivre. Certains modèles de commutateurs sont susceptibles de comprendre des éléments supplémentaires qui ne sont pas illustrés.

Équipement à fournir pour lancer la Configuration rapide

|         | obtenir plus d'informations, reportez-vous à la<br>section « Réinitialisation du commutateur » à la<br>page 1-20.                                                                                                    |
|---------|----------------------------------------------------------------------------------------------------|
| Étape 6 | Pour vous assurer que le commutateur est en mode Configuration rapide, vérifiez que toutes les DEL situées au-dessus du bouton Mode sont vertes. (Sur certains modèles, les DEL RPS (alimentation redondante) et PoE (Power over Ethernet) restent éteintes.) |
| Étape 7 | Branchez un câble Ethernet de catégorie 5 direct<br>(non fourni) sur un port Ethernet 10/100                                                                                                    |

d'hôte est limité à 31 caractères ; les espaces intercalés ne sont pas autorisés.

• Dans le champ **System Contact**, tapez le nom de la personne responsable du commutateur. Dans le champ **System Location**, saisissez l'armoire de répartition, l'étage ou l'immeuble dans lequel se situe le commutateur.

• Dans le champ Telnet Access, cliquez sur Enable

## Téléchargement de Cisco Network Assistant

Cisco Network Assistant est un logiciel gratuit que vous pouvez télécharger, à partir du site Cisco.com et installer sur

panneau arrière respecte les conditions suivantes :

 Les DEL situées sur la façade peuvent être lues facilement.ivantes :

| <ul> <li>Avez-vous essayé de</li> </ul> |  |
|-----------------------------------------|--|
| continuer sans savoir si le             |  |
| commutateur était en mode               |  |
| Configuration rapide ?                  |  |

Vérifiez que toutes les DEL situées au-dessus du bouton Mode sont vertes. (La DEL RPS est éteinte.) Si

1

• les avis et notifications relatifs à la sécurité.

Suivez ces étapes :

- 1. Ouvrez le navigateur, puis connectez-vous à l'adresse http://www.cisco.com/.
- 2. Cliquez sur Technical Support and Documentation.
- 3. Dans la section Documentation, cliquez sur Switches.
- 4. Dans la section LAN Switches, cliquez sur Cisco Catalyst 2960 Series Switches.

## Informations complémentaires

Pour obtenir plus d'informations sur le commutateur, consultez les documents suivants, qui sont disponibles sur le site Web Cisco.com :

• Guide d'installation du matériel du commutateur Catalyst 2960